# **Redigera film med Movie Maker**

Lägg in det filmade materialet på datorn och samla det i en ny mapp med lämpligt namn. Det är **viktigt** att du har en backup på ditt material. Backupen ska finnas på en annan dator än den du redigerar vid, på en bärbar hårddisk eller ett USB- minne.

| Min film-Movie Maker       Min film-Movie Maker       Image: Comparison of the second and the second and th                                            | Starta                   | Movie Maker:                                                                                                  |                                                                                                    |                                          |
|----------------------------------------------------------------------------------------------------|--------------------------|----------------------------------------------------------------------------------------------------|----------------------------------------------------------------------------------------------------|------------------------------------------|
| San Anneenoor Vouelle effects Projekt   Unipp Useptie Weedbearcondee   Unipp Useptie Weedbearcondee   Unipp </th <th>1830-</th> <th>F.</th> <th>Min film - Movie Maker</th> <th>- ð ×</th>                                                                                                    | 1830-                    | F.                                                                                                    | Min film - Movie Maker                                                                                                    | - ð ×                                    |
|                                                                                                    | Arkiv Start              | Animeringar Visuella effekter Projekt Visa                                                                    |                                                                                                    | ^ 🕜                                      |
| Company of the second second se | Klistra<br>In<br>Urklipp | Lägg till videofiler<br>Lägg till videofiler<br>och foton<br>Lägg till<br>Lägg till<br>Lägg till<br>Lägg till | er • AutoMovie-teman AutoMovie-teman Control Control C | You Spara<br>Spara<br>film - Logga<br>in |
|                                                                                                    |                          |                                                                                                    | Klicka här om du vill bläddra efter videofiler och foton                                                                                                    |                                          |

Klicka på "Projekt" och välj där "Standard".

| Arkiv    | Start       | Animeringar        | Visuella e | effekter Pro  | ojekt Vis | 5          |
|----------|-------------|--------------------|------------|---------------|-----------|------------|
| -0       | R           |                    |            | 5             |           |            |
| udmix    | Framhäv     | Framhäv Framhä     | iv Frambäv | Annassa efter | Bredhi    | Standard   |
| u u mi a | 1 Fullingue | i iuminuo i iuminu | in trummuv | Anpussu creer | UTCODI    | a standard |

Importera ditt material till redigeringsprogrammet genom att klicka på "Lägg till videofiler och bilder" -> Leta reda på din mapp -> Markera ditt material och öppna. Det tar några minutera för programmet att importera filmfiler.

**Tips:** För att spara tid är det bra att titta igenom materialet innan det importeras till programmet. På så vis kan du redan innan import sortera bort onödigt material.

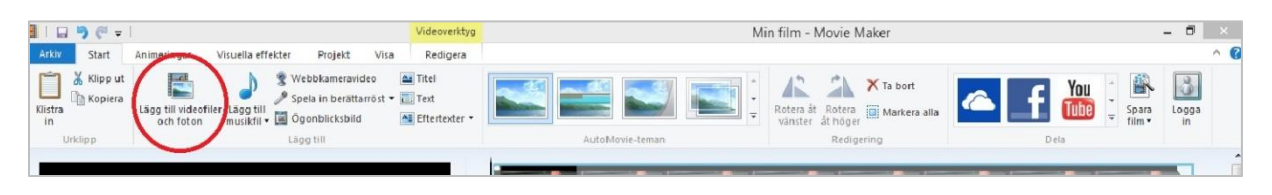

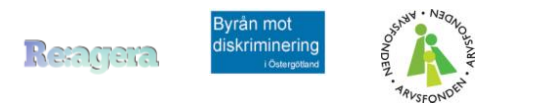

# **Lathund Windows Movie Maker**

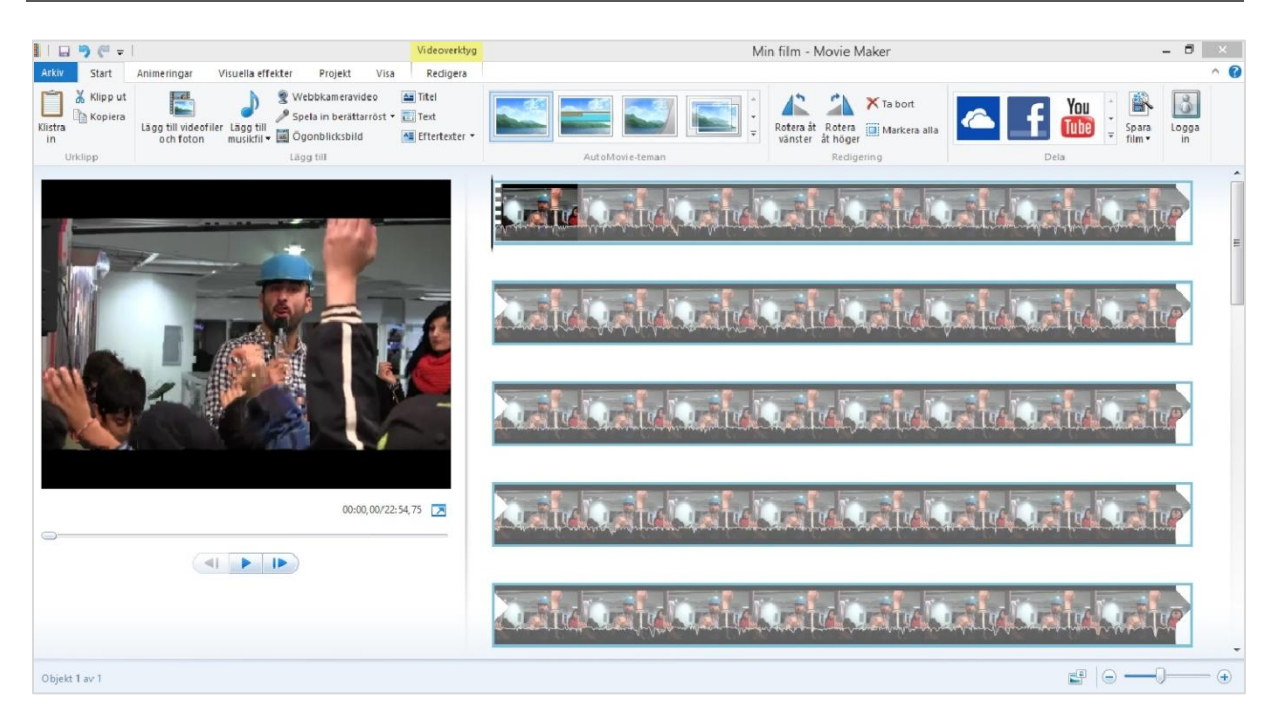

Tips: Det går att ändra storleken på programmets olika fält efter egna önskemål. Bredvid har jag valt att använda ett större visningsfönster.

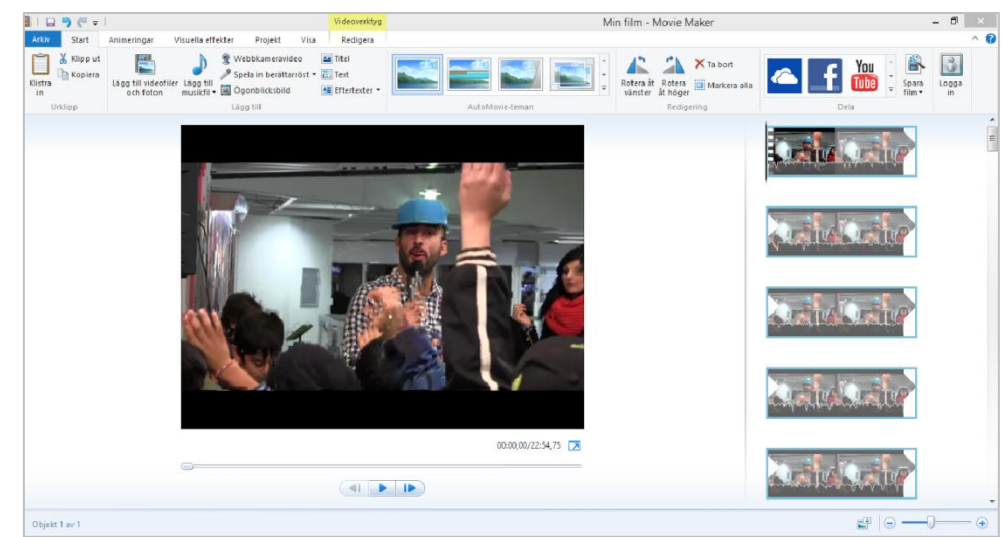

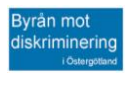

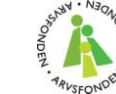

## Klipp filmen:

Under visningsfönstret klickar du på "play"-symbolen för att spela videon. Samtidigt rör sig en markör i materialet till höger på skärmen.

**Tips:** Använd skrivbordstangenten mellanslag för att spela och pausa videon. Det sparar mycket tid att använda det snabbkommandot.

Ställ in markören där du vill klippa. Sedan högerklickar du där för att få upp olika val. "Dela klipp" = fungerar som en sax och skapar två klipp av ett., "Ange slutpunkt" = allt senare i klippet raderas från projektet, "Ange startpunkt" = allt tidigare i klippet raderas från projektet.

För att ta bort ett klipp helt så markera det ( klippet får då en blå ram), högerklicka och välj "Ta bort" i listan.

**Finklippning:** Ibland är det viktigt att klippa vid exakt rätt bildruta. För att få bra kontroll över klippningen så används funktionen "Trimningsverktyg"

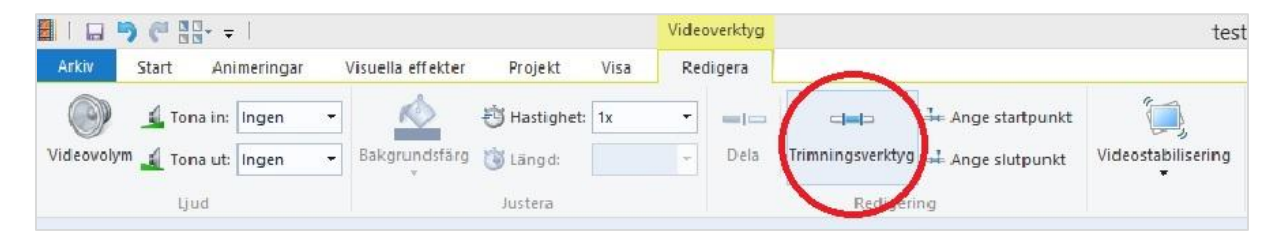

Ställ in den exakta start och slutpunkt som du önskar -> spara trimning.

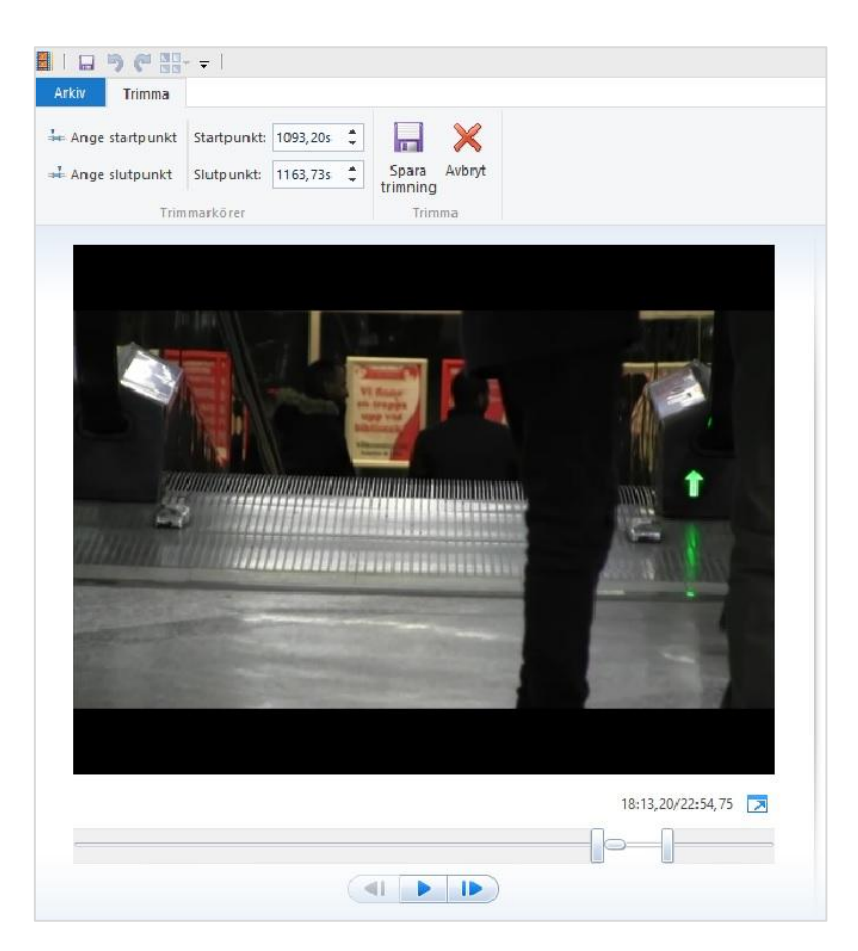

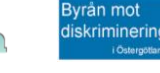

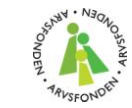

#### Text:

Det finns tre snabba alternativ för text. Den röda cirkeln visar var de i panelen de finns. "Titel" är ett textalternativ som har en egen bakgrund, "Text" ger text som lägger sig över annat bildmaterial i projektet och "Eftertexter" är klassiska rullande eftertexter.

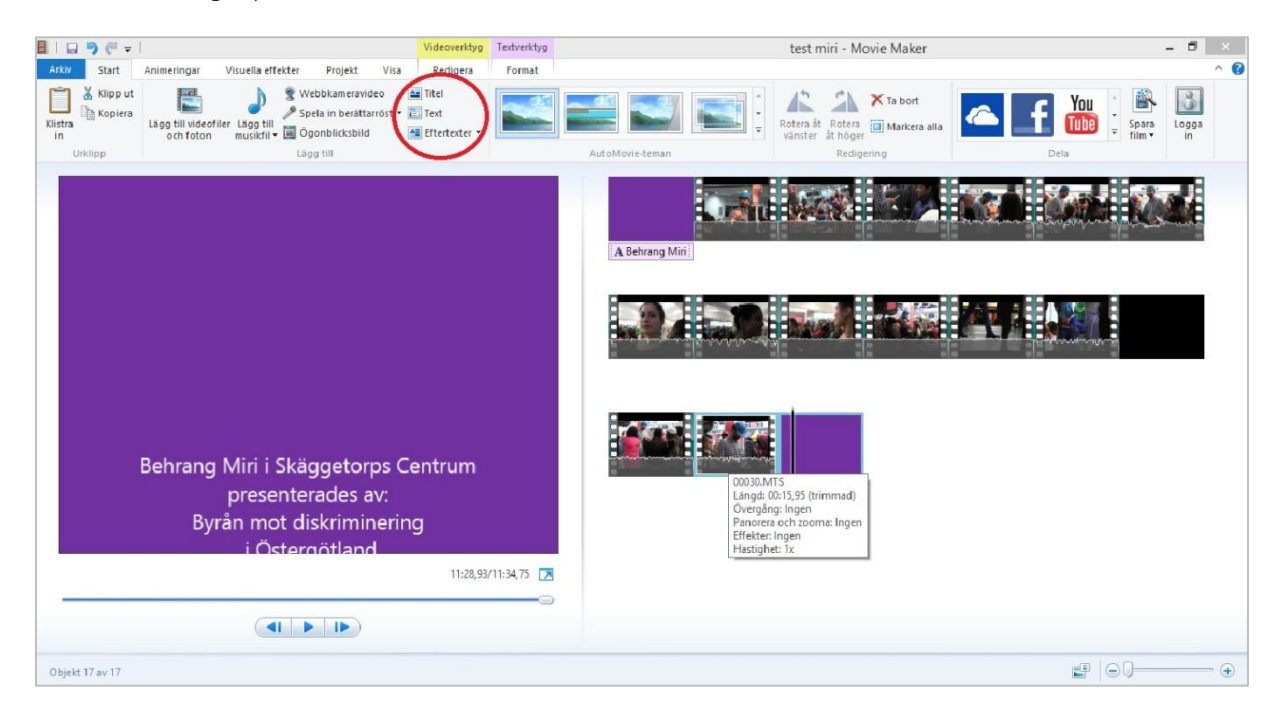

Vilket alternativ du än väljer så kan du senare välja att anpassa och ändra texten genom att gå in i fliken "Textverktyg" -> "Format". Där går det att ändra bakgrund, textklippets längd, typsnitt, effekter med mera.

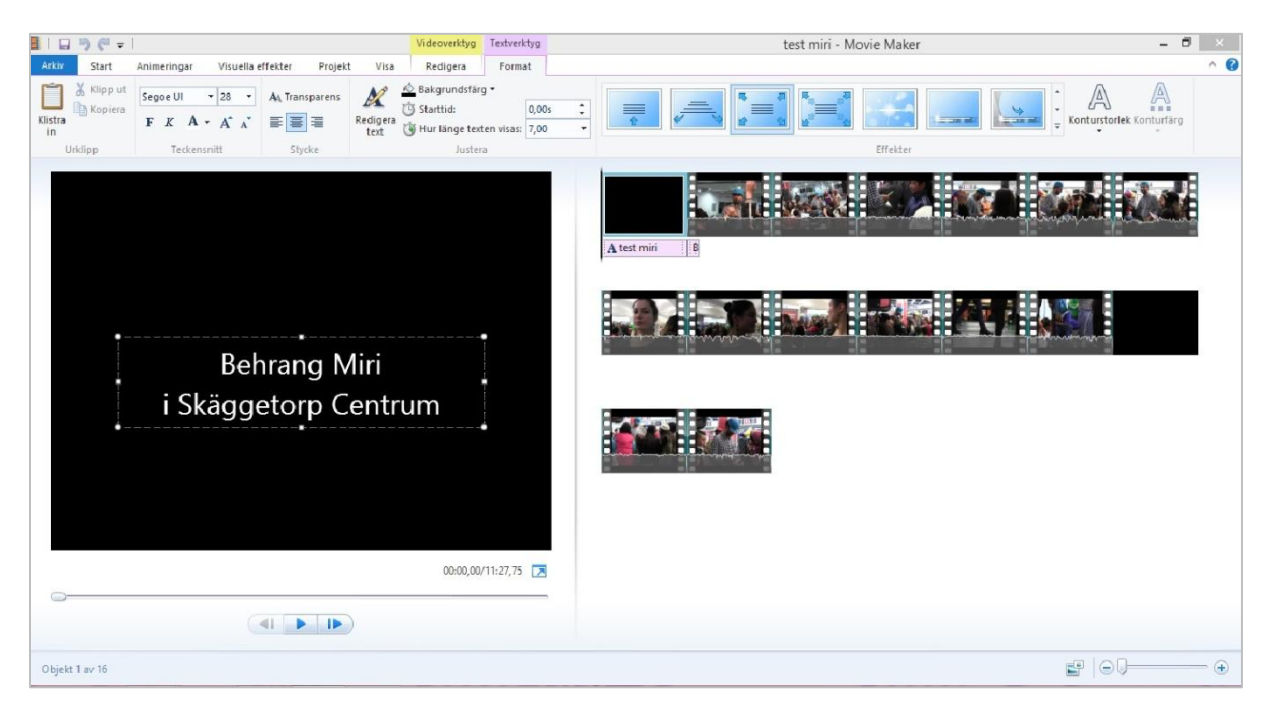

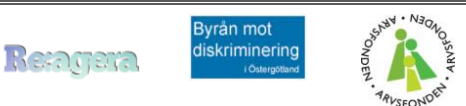

När filmen är klippt och du lagt i de texter som ska vara med är det dags att göra finare justeringar.

Övergångar:

Placera markören där två klipp möts. Gå in i menyn "Animeringar". Väl den övergång som passar. Övergången kommer att spelas upp automatiskt så att du kan förhandsgranska den.

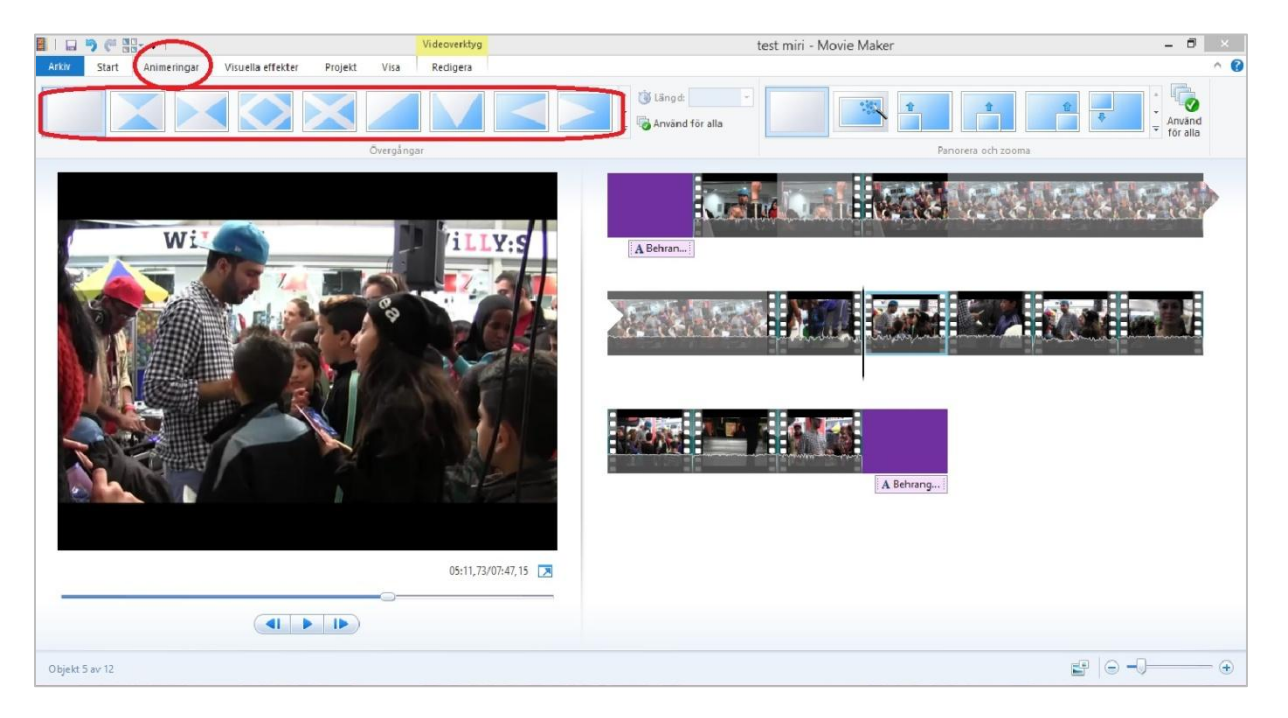

Det går att ändra tiden för övergången.

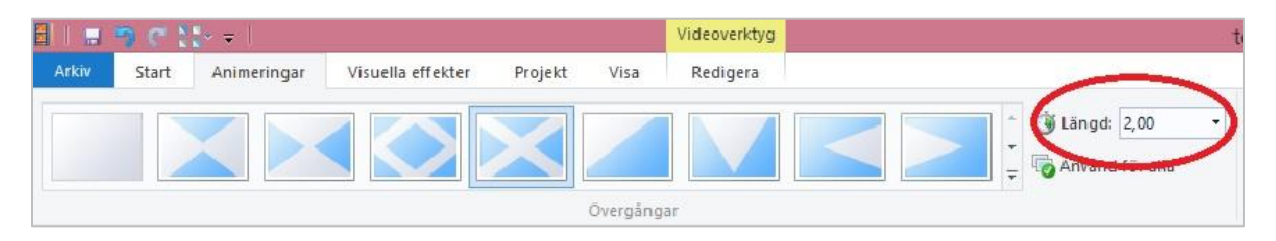

### Panorera och zooma:

Effekten kallas Ken-Burns och används för att skapa rörelse i stillbilder. Placera markören på den bild där du vill använda effekten. Gå in i menyn "Animeringar" och välj där den effekt som passar.

| 11 🖩 🧐 🥂 22+ ÷ 1 |       |             |                   |         |      | Videoverktyg                                        | test miri - Movie Maker |  |  |  |  |
|------------------|-------|-------------|-------------------|---------|------|-----------------------------------------------------|-------------------------|--|--|--|--|
| Arkiv            | Start | Animeringar | Visuella effekter | Projekt | Visa | Redigera                                            |                         |  |  |  |  |
|                  |       |             |                   |         | 2    | <ul> <li>Längd:</li> <li>Använd för alla</li> </ul> |                         |  |  |  |  |
| Övergångar       |       |             |                   |         |      |                                                     | Panorera och zooma      |  |  |  |  |

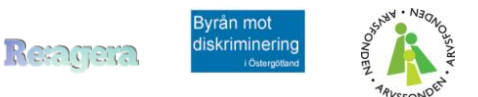

## Visuella effekter:

Markera det klipp som effekten ska användas på. Välj "Visuella effekter" i menyn. Där kan du ändra ljusstyrkan för klippet, lägga på ett effektfullt filter eller gör bilden spegelvänd.

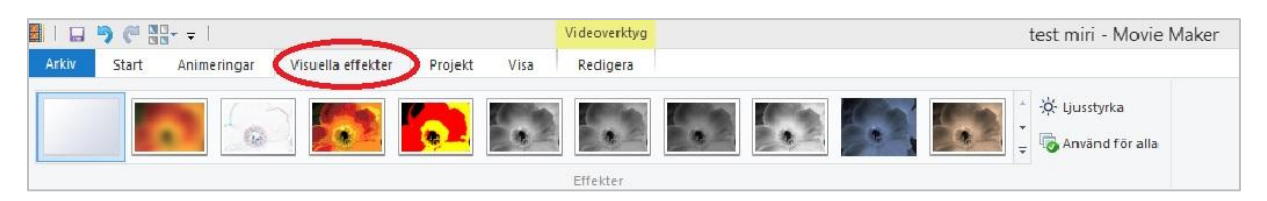

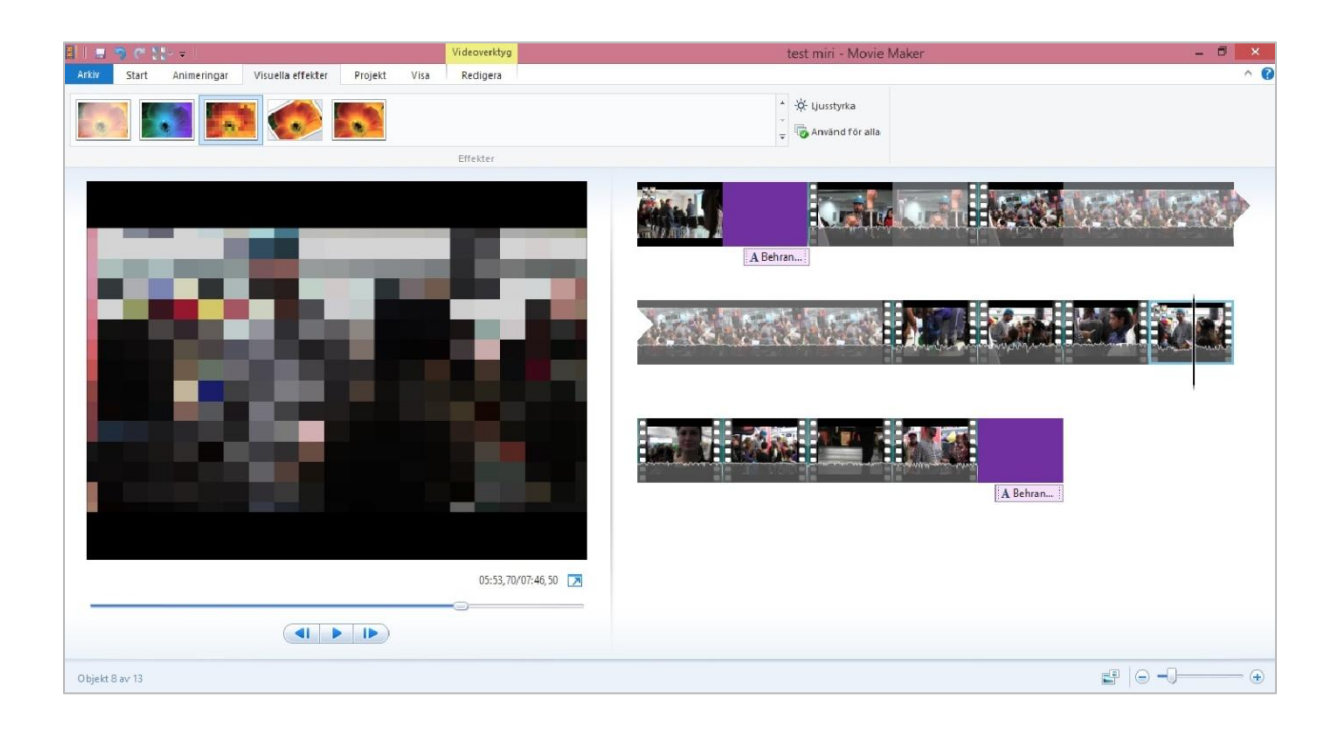

## Musik och annat ljud:

Markera det klipp vars ljud du vill redigera. Välj "Redigera" i menyn och klicka sedan på "Videovolym" för att ändra volymen. Sträva efter att ge din film en jämn ljudvolym genom att höja upp det som blivit inspelad med låg volym. Ibland kan du behöva sänka ljudet på vissa delar om de innehåller störande ljud med hög volym.

| III II I) (# 88 I |          |             |                   |             |      | Videove | rktyg | test miri - Movie M |                   |                    | t miri - Movie Maker |
|-------------------|----------|-------------|-------------------|-------------|------|---------|-------|---------------------|-------------------|--------------------|----------------------|
| Arkiv             | Start    | Animeringar | Visuella effekter | Projekt     | Visa | Redig   | era   |                     |                   |                    |                      |
| 0                 | 🗐 Tona   | in: Ingen   | - 🔌               | 🔁 Hastighet | : 1x | •       |       |                     | 🖛 Ange startpunkt |                    |                      |
| Videovoly         | m 🛓 Tona | ut: Ingen   | - Bakgrundsfär    | ) 👸 Längd:  |      | -       | Dela  | Trimningsverktyg    | 🛁 Ange slutpunkt  | Videostabilisering |                      |
| $\sim$            | Ljud     | t           |                   | Justera     |      |         |       | Redigeri            | ng                |                    |                      |

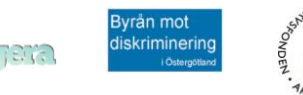

#### Separera ljud och bild:

När du bara vill använda bilden och inte ljudet drar du helt enkelt ner volymen helt vid "Videovolym". Om du vill använda ljudet men inte bilden blir det lite krångligare.

Öppna ett nytt projekt och importera den videofil vars ljud du sak använda. Du kan börja med att trimma klippet så att bara det som du ska använda blir kvar. Efter det klickar du på "Spara film". Välj "Endast ljud" i den lista som visas. Då sparas en ljudfil. Ljudfilen kan du sedan enkelt lägga in i din film.

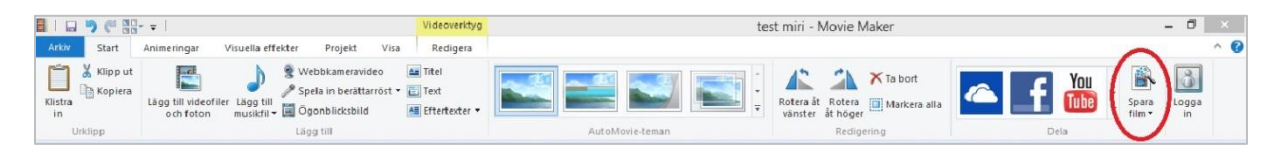

#### **Importera ljud:**

Spara musik eller andra ljudfiler som ska användas i filmen på datorn. Återgå till filmprojektet. Välj "Lägg till musikfil" i menyn. Välj sedan "Lägg till musikfil..." i listan som visas.

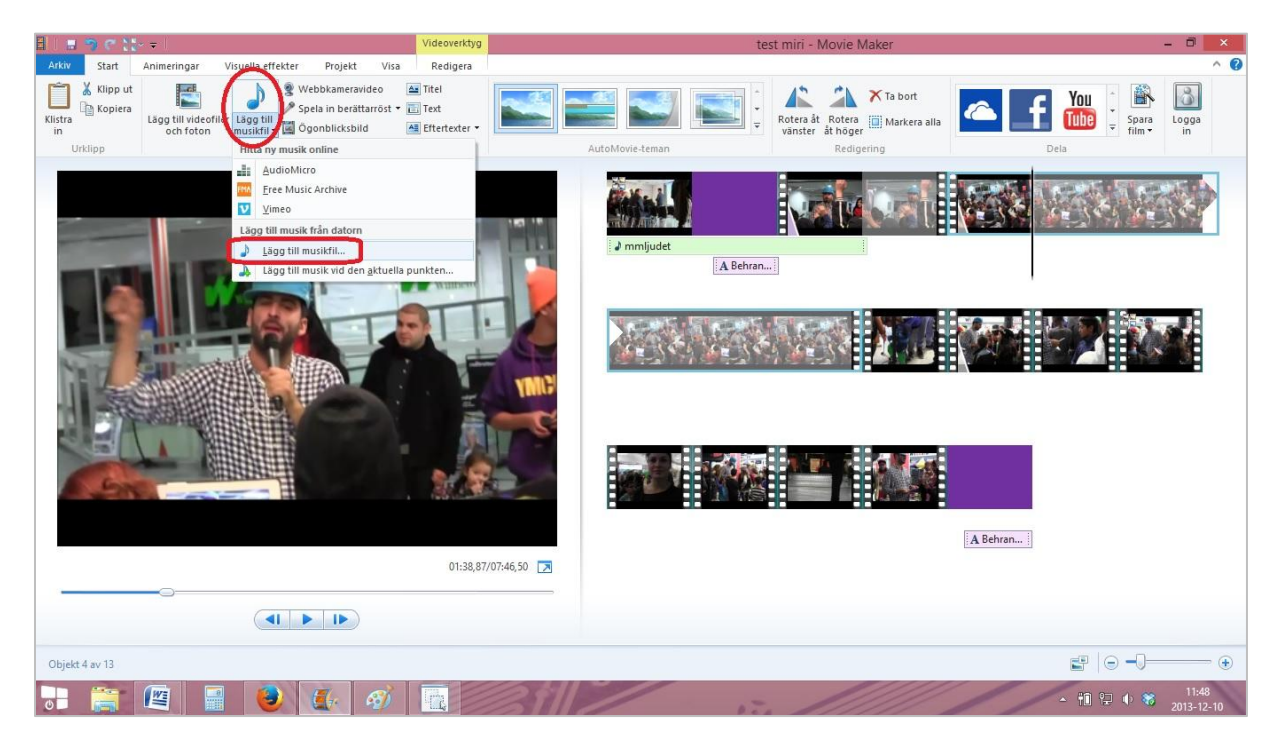

Ljudet syns som ett grönt fält i projektet.

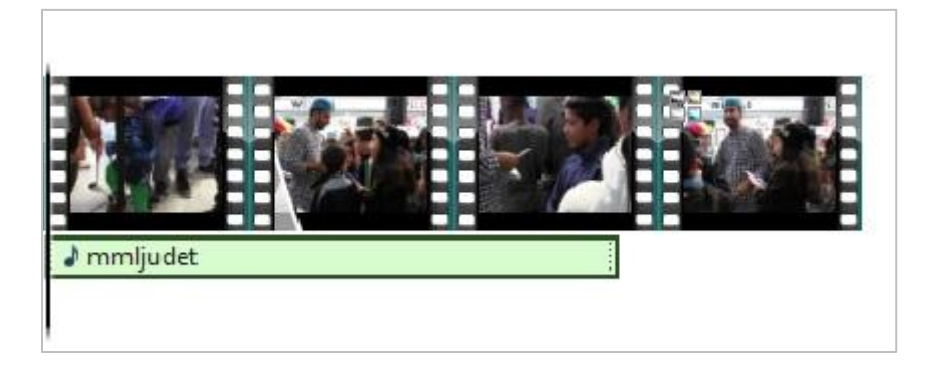

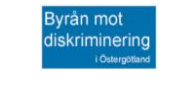

### Spara den färdiga filmen:

Klick a på "Spara film" och välj "Rekommenderas för det här projektet" i listan. Det dyker upp ett nytt fönster. Kontrollera där att filmen sparas som en MPEG-4, se inringad uppgift nedan. Välj var på datorn den färdiga filmen ska hamna, namnge filmen och klicka sedan på "Spara". Räkna med att det tar lång tid för datorn att bearbeta den färdiga filmen.

|                                                                                                    | Spara film |                     | ×   |
|----------------------------------------------------------------------------------------------------|------------|---------------------|-----|
| 🔄 🄄 👻 🕇 퉬 🕨 DMD Linköping                                                                                                    | v v        | Sök i DMD Linköping | Q   |
| Ordna 👻 Ny mapp                                                                                                    |            |                     | 0   |
| Image: Favoriter       ▲       Namn         Image: Hämtade filer       ▲       Image: Filmer         Image: Skrivbord       ↓       filmer         Image: Skrivbord       ↓       filmer         Image: Skrivbord | Låt Titel  | Medverkande         | Alb |
| v <                                                                                                    |            |                     | >   |
| Filnamn: test miri                                                                                                    |            |                     | ¥   |
| Filformat: MPEG-4/H.264-videofil                                                                                                    |            |                     | ~   |
| 🕥 Dölj mappar                                                                                                    |            | Spara Avbryt        |     |

Lycka till!

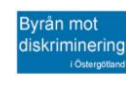

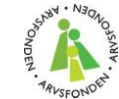